## 1. Sign up with Zoom

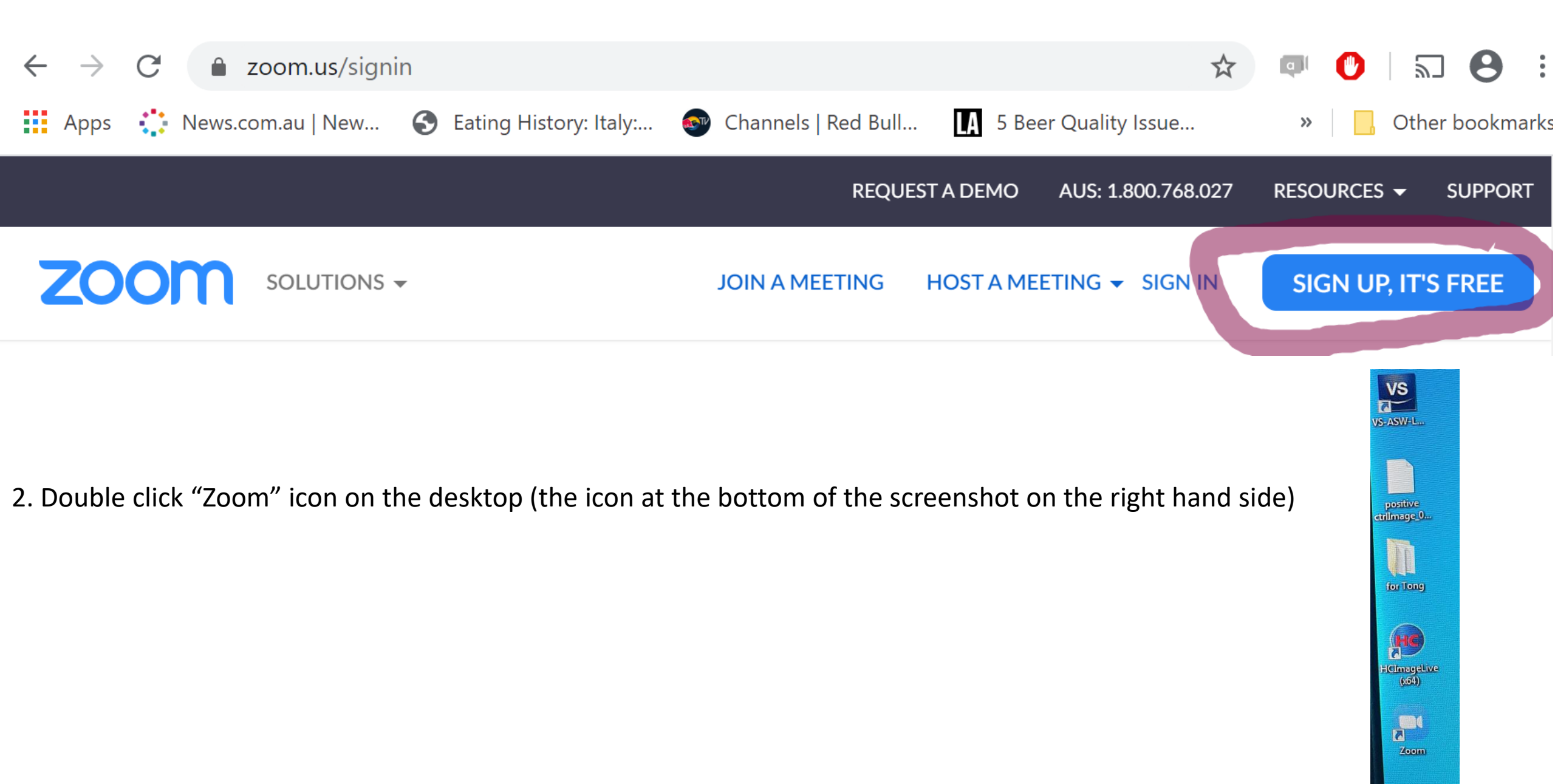

3. Log in to Zoom

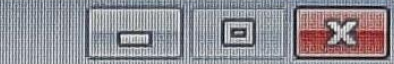

## Sign In

| Enter your password | Forgot? | or | G Sign In with Google |
|---------------------|---------|----|-----------------------|
| ) Keep me signed in | Sign In |    | Sign In with Faceboo  |
|                     |         |    |                       |
|                     |         |    |                       |
|                     |         |    |                       |

4. Choose "Sign in with SSO", then type in "uni-Sydney"

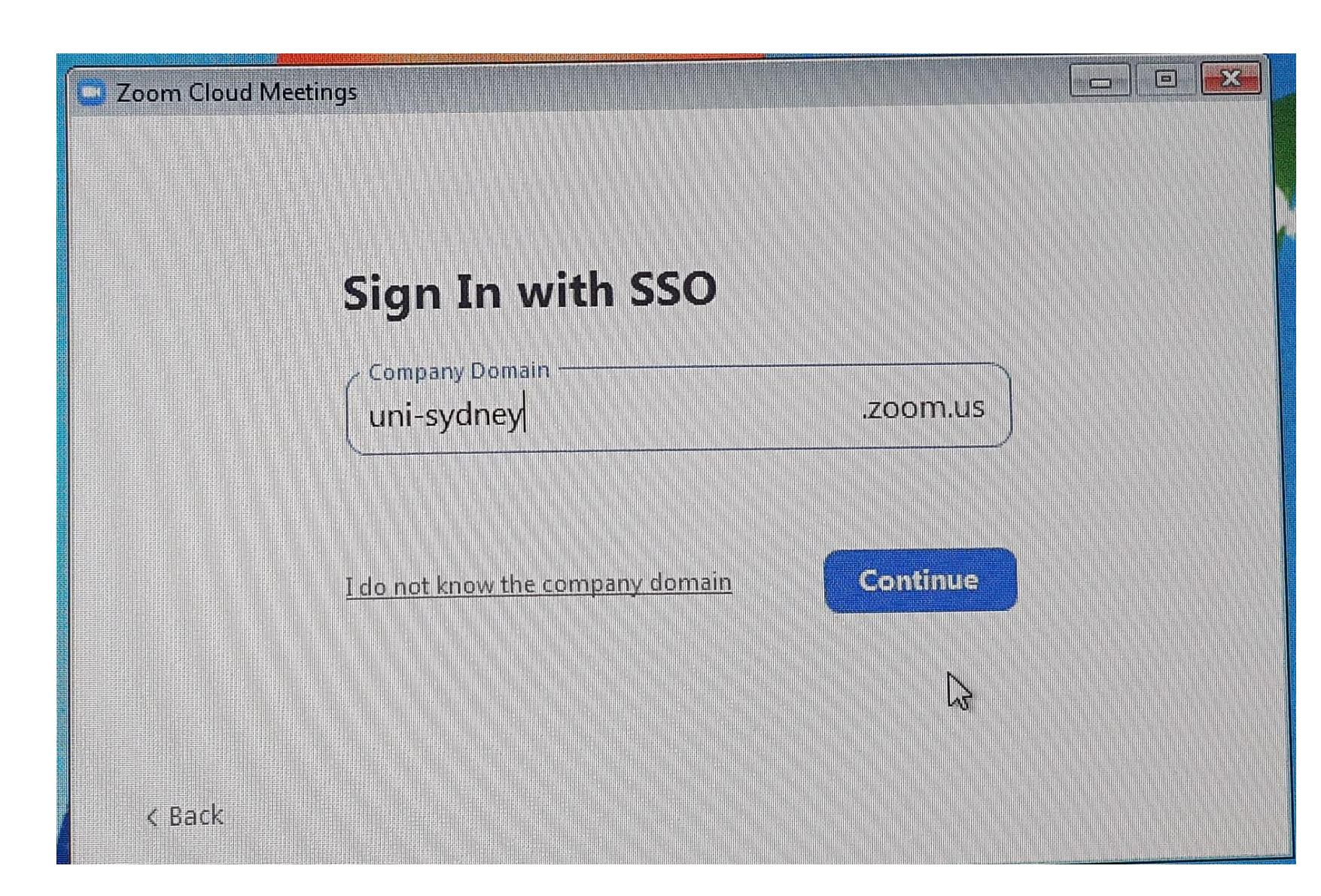

5. Type in unikey (don't forget to add "mcs\" in from your unikey user name)

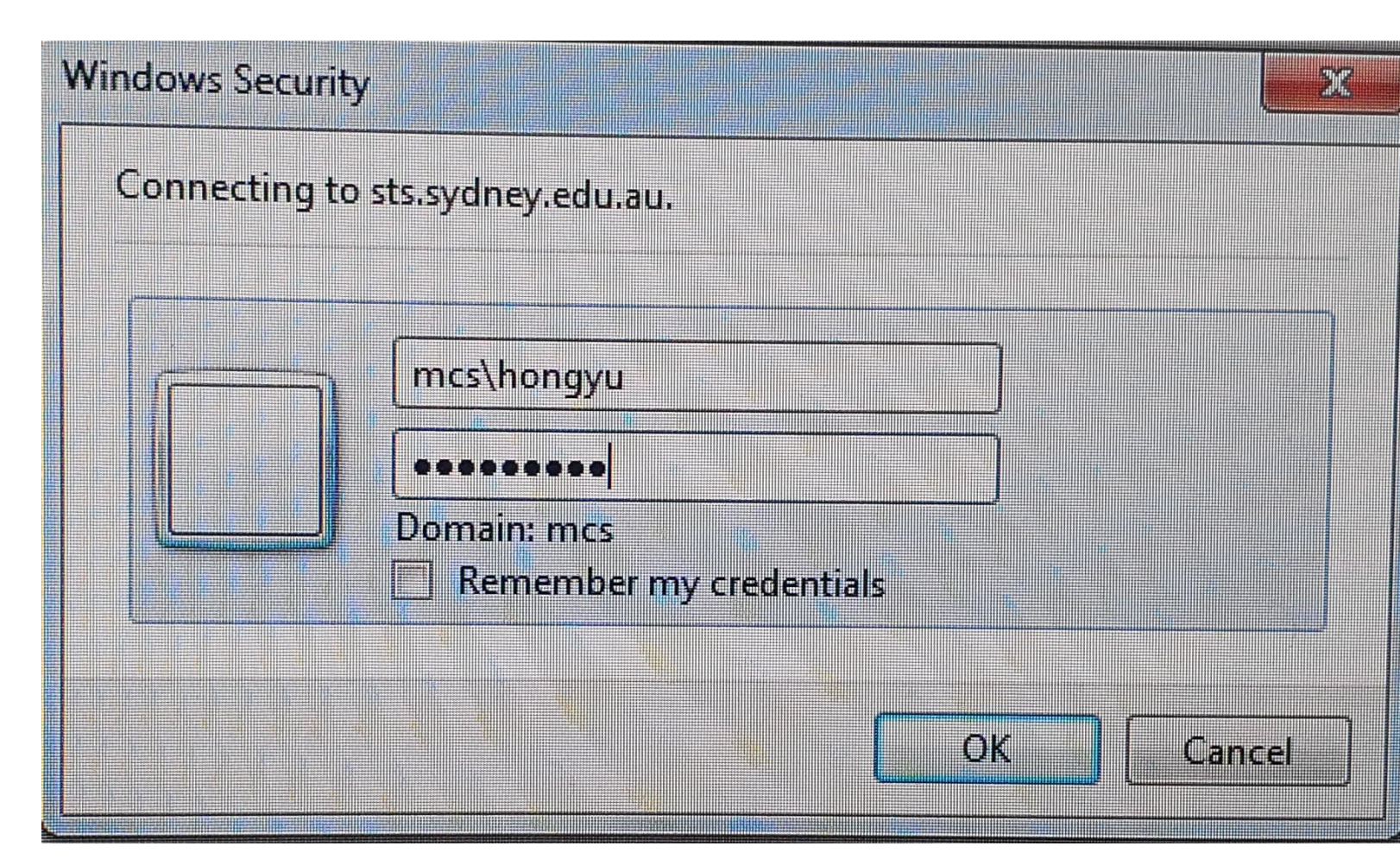

6. Click "join" or "new meeting" to start the meeting

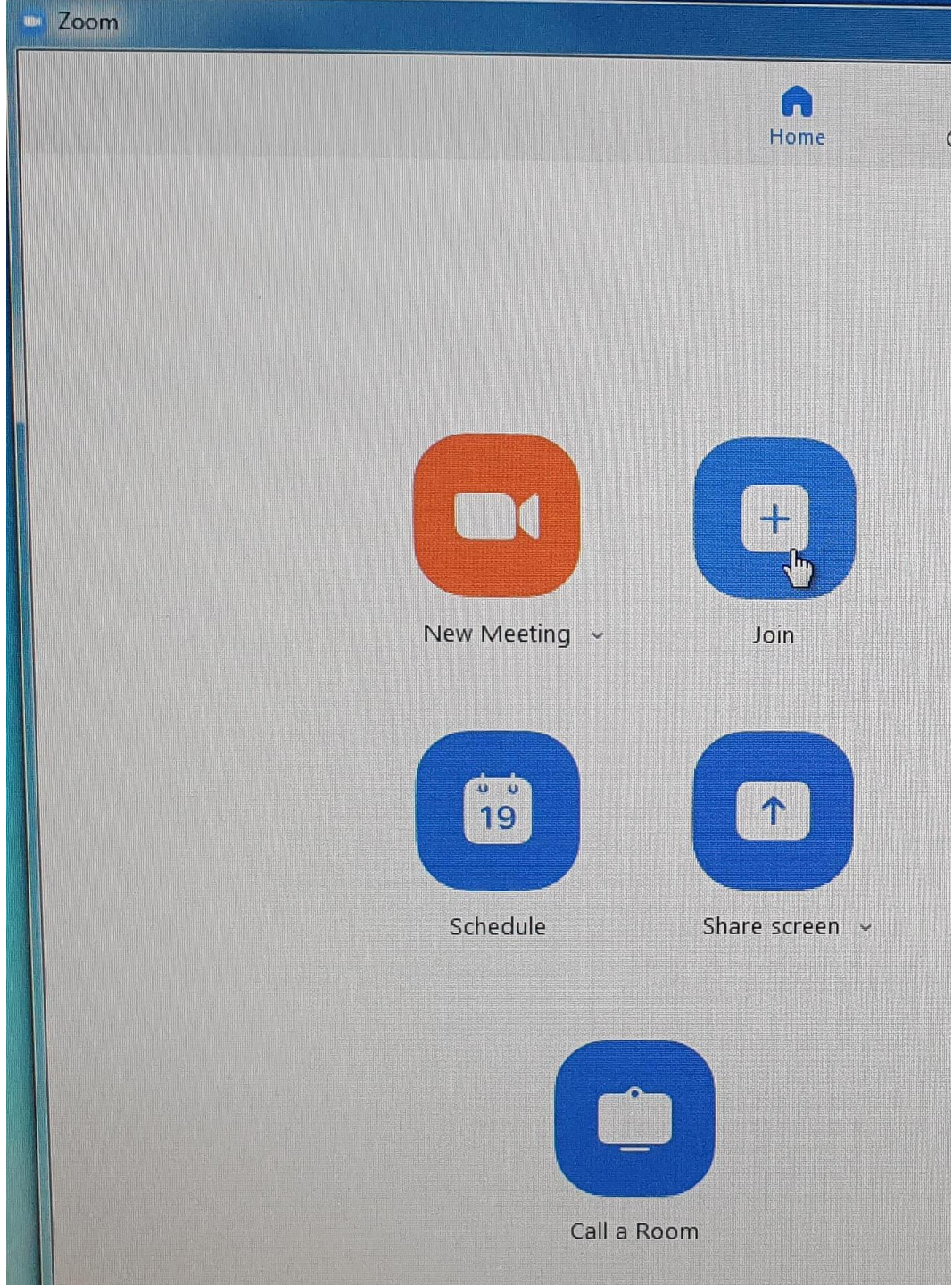